# 吻合器等 21 种医用耗材集中带量 采购到期接续采购产品报名及材 料申报

## 操作手册

2025年6月30日

| 目 | 录 |
|---|---|
| H | X |

| 1.           | 使用说明   | 3  |
|--------------|--------|----|
| <b>2</b> . J | 资质管理   | 6  |
| 2.1          | 企业资质   | 6  |
| 2.2          | 2 产品资质 | 6  |
| 3.⊧          | 申报材料   | 10 |
| 3.1          | 产品资料申报 | 10 |
| 3.2          | 全业资料申报 | 13 |

## 1. 使用说明

河北省药品和医用耗材招采管理子系统建议使用谷歌浏览器 (Google Chrome)或 IE11 浏览器,安装 CA 客户端后登陆,以保证完 全兼容。

申报企业请点击河北省医疗保障局 (http://ylbzj.hebei.gov.cn)

①滑至如下界面点击单位网厅,弹出如下界面点击单位网厅登录

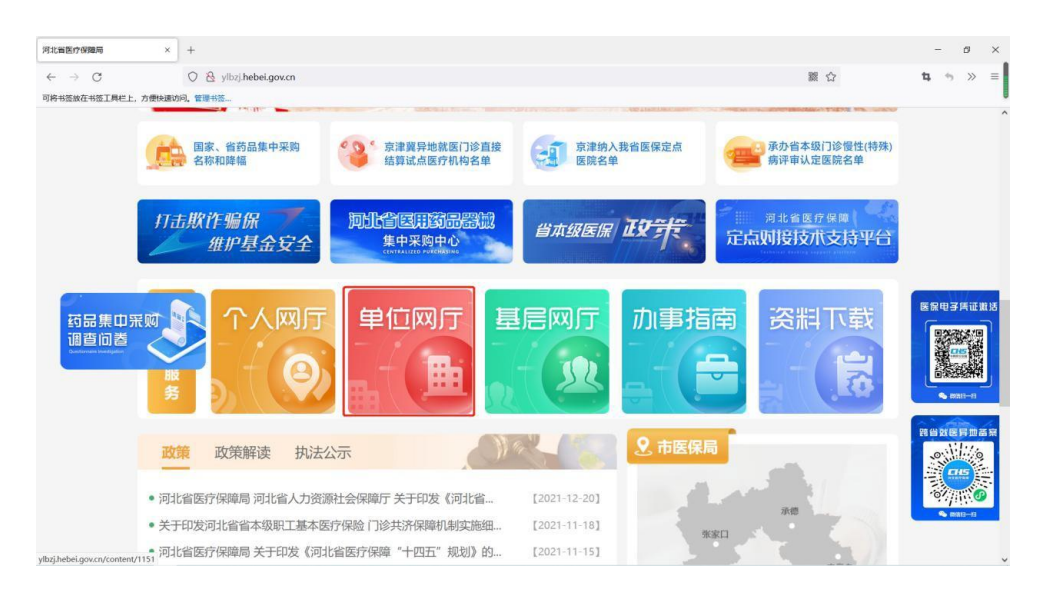

②出现如下界面,点击下图红框处使用 CA 或账号密码登录招采

管理子系统

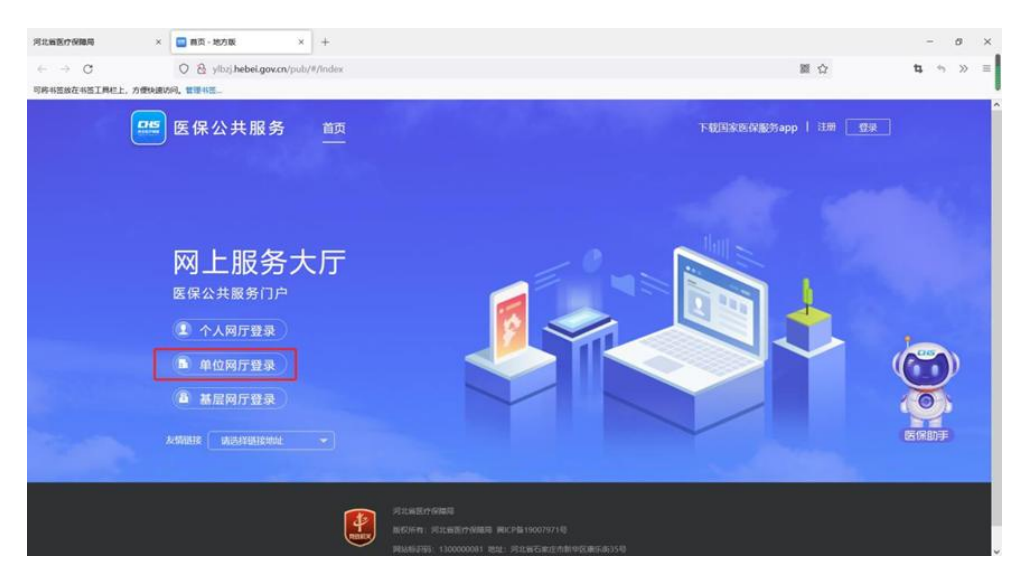

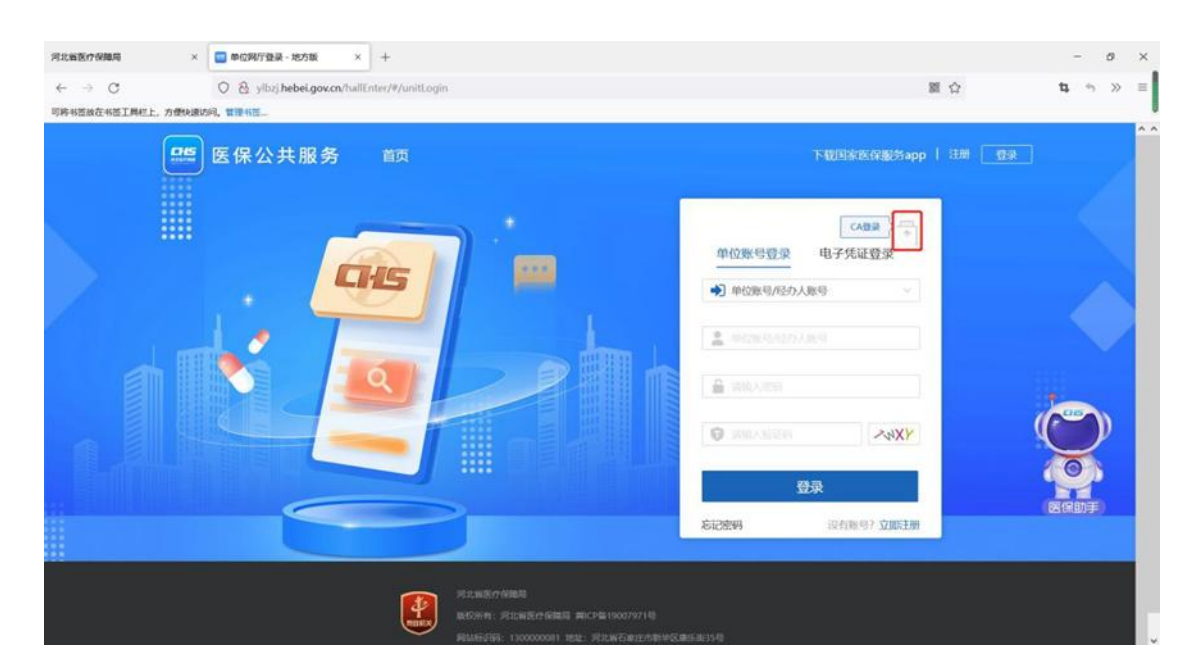

③如使用 CA 点击登录时,弹出"请输入 PIN 码",请输入 CA 密码点击"确认",若不成功可按照系统"帮助文档"《河北医保公共服务单位网厅招采企业用户注册及企业角色认证操作说明》(2023 年 7 月 28 日),"重置 PIN 码章节"进行重置 PIN 码,再使用新的 PIN 码登录

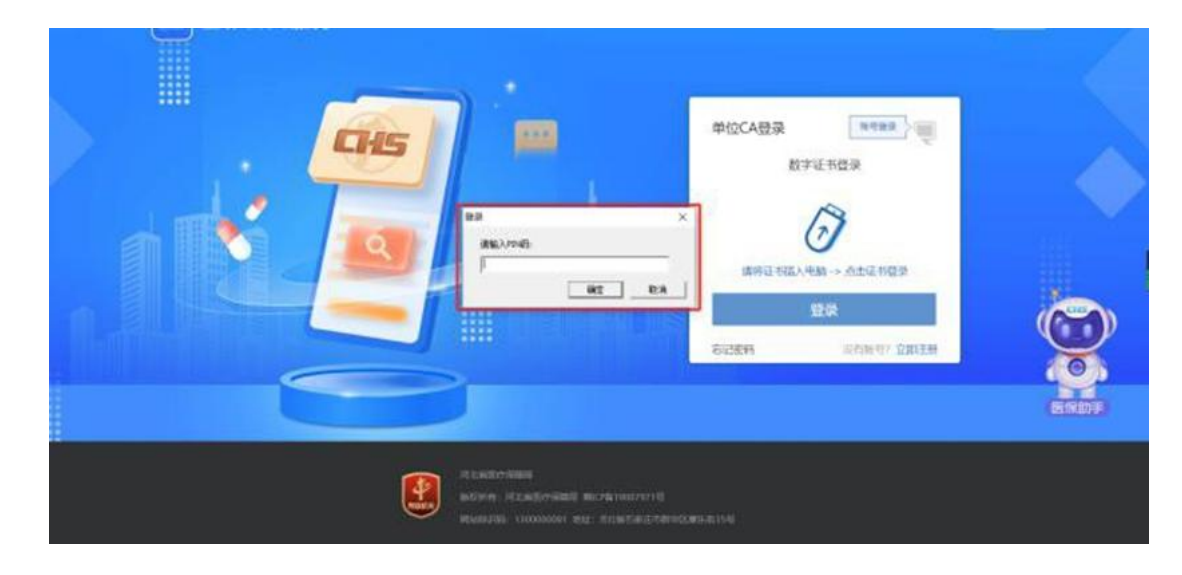

#### ④登录后可查看单位账号信息

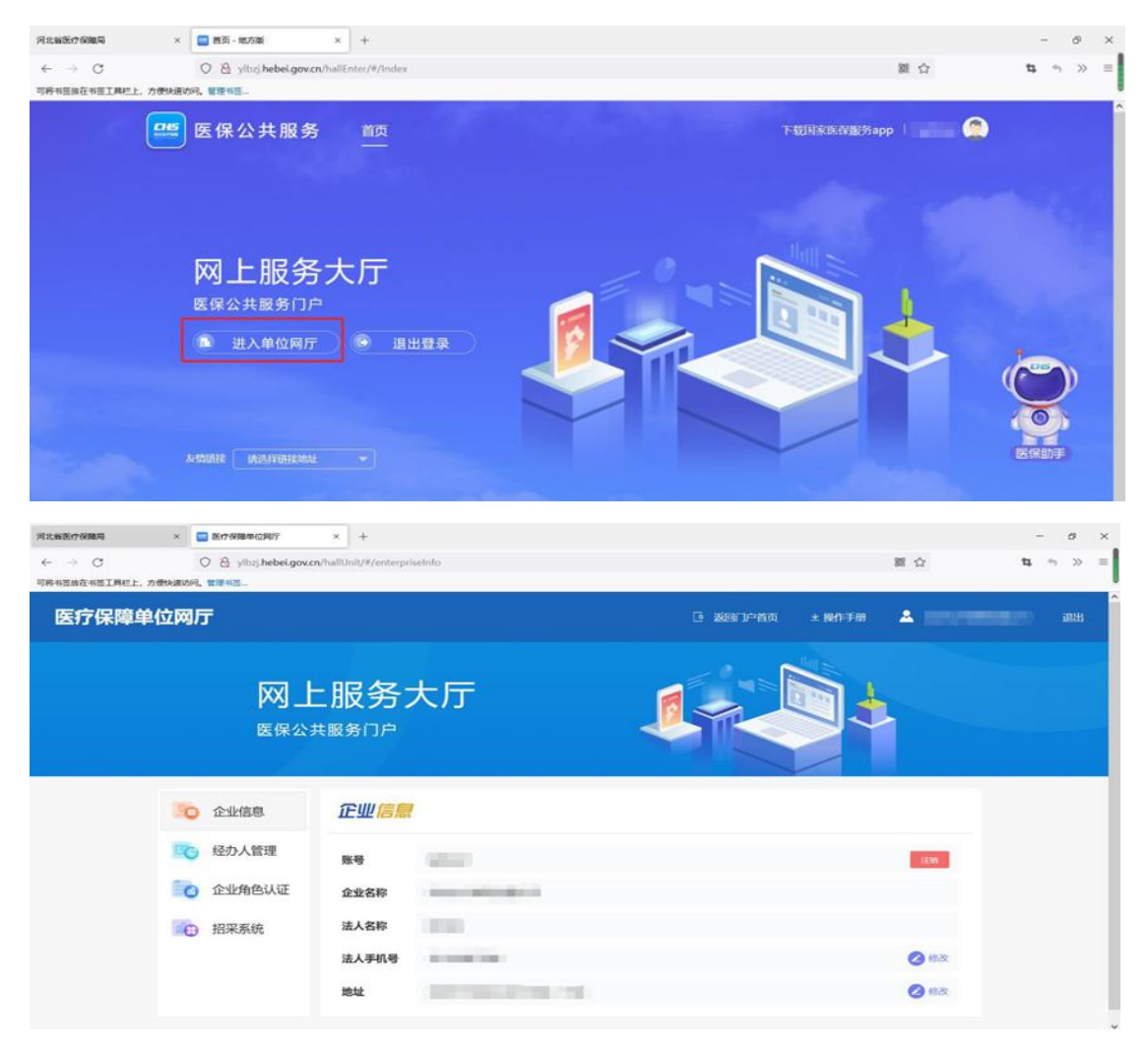

## ⑤登录后,点击进入招采系统

| 医疗保障单位网厅          |       |                                                                                                    | G 返回门户首页 | 土 操作手册 |      | 退出 |
|-------------------|-------|----------------------------------------------------------------------------------------------------|----------|--------|------|----|
| <b>网上</b><br>医保公封 |       | 大厅                                                                                                    |          |        |      |    |
| 20 企业信息           | 企业信息  |                                                                                                    |          |        |      |    |
| <b>三</b> 〇 经办人管理  | 账号    | Tables 1                                                                                                    |          |        | 1000 |    |
| 📴 企业角色认证          | 企业名称  | And Address of the Address of the Ad |          |        |      |    |
| 四 招采系统            | 法人名称  | 1000                                                                                                    |          |        |      |    |
|                   | 法人手机号 | 10 - 10 - 10 - 10 - 10 - 10 - 10 - 10 -                                                                                                    |          |        | 🕗 修改 |    |
|                   | 地址    | And the second second second                                                                                                    |          |        | ⊘ 修改 |    |
|                   |       |                                                                                                    |          |        |      |    |

#### 2. 资质管理

## 2.1 企业资质

未维护或需更新《企业营业执照》等采购文件要求的资质,请选择"用户基础设置",并按要求上传,请勿重复维护;

| 河北省药品和医用耗材招采管理系统      |                              |                                                                                                    | 🖂 部件 🛞 首页 物好, 🗩 🕞 | 退出 |
|-----------------------|------------------------------|----------------------------------------------------------------------------------------------------|-------------------|----|
| Q                     |                              |                                                                                                    |                   |    |
| 审核                    | 刻通过                          |                                                                                                    |                   | 4  |
|                       | 机构名称                         | Ř.                                                                                                    |                   |    |
| *                     | 经办人身份证号                      | 湖汕入                                                                                                    |                   |    |
|                       | 注册资本(万<br>元)                 | 時約入<br>第総入 企业所置地区<br>時回訳「個の単小面区は                                                                                                    | ~                 |    |
|                       | * 企业类型                       | ○ 药品 ◎ #8材 ○ 药品+#6材 #1¥989年 #1¥989年 #1¥989年 #1¥989年                                                                                                    |                   |    |
|                       | * 生产地类别                      | ○ 國本: ○ 出□ ○ 副本:出□ 》联系电话                                                                                                    |                   |    |
|                       | *联系人                         | (第6)入 (第6)入 (第6)入                                                                                                    |                   |    |
|                       | * 固定电话                       | · · · · · · · · · · · · · · · · · · ·                                                                                                    |                   |    |
| *                     | 统一社会信用<br>代码证有效日<br>期        | 問 开始日期 至 后来日期                                                                                                    |                   |    |
|                       | 耗材生产许可<br>证证书编号              | 请输入                                                                                                    |                   |    |
| A                     | 耗材生产许可<br>证证书有效日<br>期        | 目 开始日期 至 結束日期 * 法3 <sup>4</sup> 代表人证 件号码                                                                                                    |                   |    |
|                       | *法定代表人                       | 岳巍                                                                                                    |                   |    |
| *                     | 统一社会信用<br>代码证附件              | 点击上传                                                                                                    |                   |    |
| 河北省药品和医用耗材招來管理系统<br>Q | 代码证有效日                       | ■ 开始日期 <b>至</b> 約40日期                                                                                                    | 🖂 邮件 🖲 首页 物好, 💻 🕞 | 退出 |
| ſ                     | 期<br>耗材生产许可<br>(2017-11)99-0 | 遊給入                                                                                                    |                   |    |
|                       | 能材生产许可<br>证证书有效日<br>期        | 自 开始日期 至 后本日期 法法代表人语 研究入                                                                                                    |                   | 1  |
| -                     | *法定代表人                       | maccours indoneo and a construction and a construction and a construc |                   |    |
|                       | 统一社会信用<br>代码证附件              | 点击上传                                                                                                    |                   |    |
|                       | 耗材生产许可<br>证附件                | 今日由急                                                                                                    |                   |    |
|                       | 法定代表人附件                      | ·点击上传<br>                                                                                                    |                   |    |
|                       | * 授权书附件                      | amulati<br>Syfrik (18: jog-pog-jog-pdf, 且不過过 10M<br>注: 治由 <mark>愛行は祝敬</mark> 下載文件機模, 博先成項局, 裕勝件上传。                                                                                                    |                   |    |
|                       | 耗材业务联系<br>人                  | 调输入                                                                                                    |                   |    |
| -                     | 耗材业务联系<br>电话                 | imit                                                                                                    |                   |    |
|                       | * 承诺书                        | 《加速上标<br>图解示:一時時候報生戶電電電源示法市医街企业仍然加重時行为進用示途书<br>注: 而且 医药企业公司相加四時行为处则用活法书 下数文件相吸、 國先应進写后, 将初件上标。                                                                                                    |                   |    |
|                       |                              |                                                                                                    |                   |    |
|                       |                              |                                                                                                    | 提交                | 1  |

## 2.2 产品资质

2.2.1 进入药品和医用耗材招采管理子系统,选择"耗材挂网管理"

| 河北省药品和医用耗材招采管理系统 |                                       |                                        |                                         |            | <ul> <li>         · 首页         · ③         · ⑤         · ⑧         · □         ·         ·</li></ul> |
|------------------|---------------------------------------|----------------------------------------|-----------------------------------------|------------|----------------------------------------------------------------------------------------------------|
|                  | 河北省医                                  | II II II II II II II II II II II II II | 如 <b>急口<u>玩</u>的</b><br>gov.cn/category |            | 点击进入 》                                                                                               |
| 药品基网管理           | <sup>44</sup> 4<br>和4<br>和5<br>大社研留課題 | ¥ 100.00<br>+                          | ¥ 190.00                                | (642)<br>1 | 用户基础设置                                                                                               |
| 数频文件             | 更多                                    | ▲公告通知                                  |                                         | 帮助文档       |                                                                                                    |
| • test           | 2023/07/16                            |                                        |                                         |            |                                                                                                    |
| • #64111         | 2022/03/18                            | 157                                    | 5808                                    |            | 无数履                                                                                                  |

2.2.2 选择【耗材挂网管理】-【资质库管理】-【注册证管理】 完善注册证信息。

①申报企业需按照采购文件要求提供产品医疗器械注册证、说明书、技术要求及产品电子版图片(图片中的实物应与供应给医疗机构的医用耗材产品相一致);

| 药品挂网管理                                                | 耗材挂网管理             | 药品交易结算          | 耗材交易结算    | 综合监管 | 用户基础设置 | 🖂 邮件 🛞 首页 您好, 🔳 | <ul><li>通知</li><li>通出</li></ul> |
|-------------------------------------------------------|--------------------|-----------------|-----------|------|--------|-----------------|---------------------------------|
| 编辑耗材资质详情                                              |                    |                 |           |      |        |                 |                                 |
| 当前位置:我的耗材资质库 / 编辑耗材资质详备注意                             | 情                  |                 |           |      |        |                 | 返回上一页                           |
| <b>资质信息</b><br>格式要求: 1. 仅支持加盖"电子印<br><b>* 医疗器械注册</b>  | 章"的PDF文件,且每个:<br>证 | 文件大小不翻过5M。<br>正 |           |      |        |                 |                                 |
| <ul> <li>"说明</li> <li>"技术要</li> <li>分购件购销台</li> </ul> | * 医疗器械注册<br>证则件    | 点击上传            |           |      |        |                 |                                 |
| 专利正<br>*产品实物<br>国家级奖                                  | 书<br>图<br>动        |                 |           |      |        |                 |                                 |
| <b>軍核日志</b><br>操作人 请输入                                |                    | 操作日期 🗐 开始日      | 日期 至 结束日期 |      |        |                 | 1111 1111 1111                  |
|                                                       |                    |                 |           |      |        | 返回保存            | 保存并提交                           |

②医用耗材代码已公布的产品。申报企业可点击"注册证管理""产品关联",选择对应的注册证,补充相应资质材料后提交审核。注册证审核通过后,规格型号将自动通过,可直接使用,无须操作。

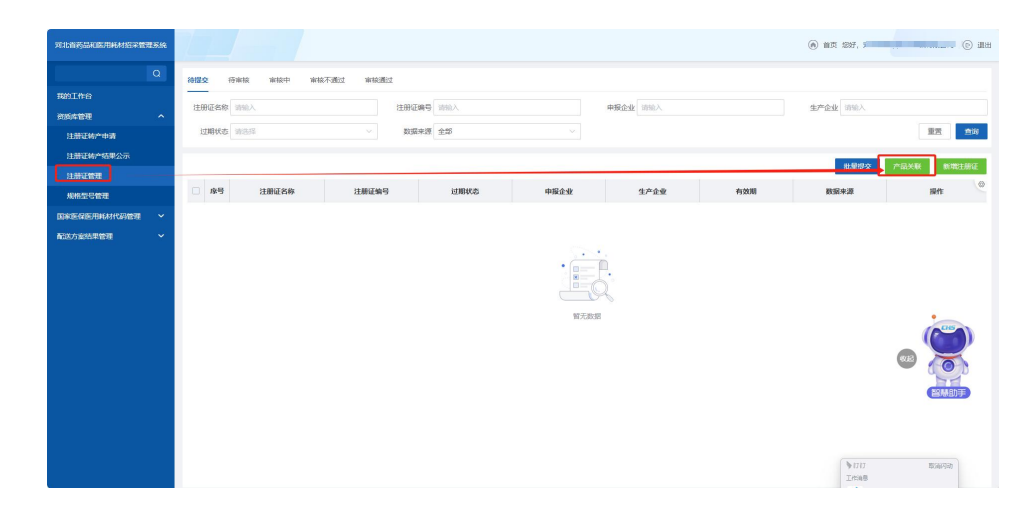

③如申报产品的医用耗材代码未公布,但已在国家医保信息业务编码标准数据库动态维护,并通过审核,可按采购文件等要求进行产品报名及材料申报。

申报企业需在招采管理子系统点击"注册证管理"→"新增注册 证"进行申报。新增注册证须先选择管理类别,按照要求填写注册证 号和其他信息,并提交对应资质。已下发医保代码的注册证不可新增, 须使用国家下发数据进行申报。

| 可北部委员和医用机材记录    | <b>WERK</b> |              |                     |      |             |        | (6) 首页 ③ 您好, A | rthur Butcher 🔰 🕑                      |
|-----------------|-------------|--------------|---------------------|------|-------------|--------|----------------|----------------------------------------|
|                 |             | INCE ROMARKS | / 創爆料(村売活)洋価(本均取)廠) |      |             |        |                | 1000.1                                 |
| 专家首页            |             | 注册证信息        |                     |      |             |        |                |                                        |
| 期的工作台           |             | * 管理关则       | wage -              | ~    | * /**#B     | 1855年  |                |                                        |
| 组成本管理           |             | * 注册证名称      | 望                   | 注册   | (正有效期<br>13 | 四 湖城入  |                |                                        |
| 我的企业信息          |             | *注册证有效期      | 第二米医疗器械产品           |      | 22<br>生产企业  | 1010.2 |                |                                        |
| 注册证纸产申请         |             | 由田介心         | 第三类医疗器械产品           | * 10 | 的及由成        | 词版入    |                |                                        |
| 注册证转产结果公示       |             | * 06187520   | URIND A             |      | SIT         | URID A |                |                                        |
| 注册证管理           |             |              |                     |      |             |        |                |                                        |
| 4武书上传<br>为公祠整管理 |             |              |                     |      |             |        |                |                                        |
| 38方案结甲管理        |             |              |                     |      |             |        |                |                                        |
|                 |             |              |                     |      |             |        |                |                                        |
|                 |             |              |                     |      |             |        |                |                                        |
|                 |             |              |                     |      |             |        |                |                                        |
|                 |             |              |                     |      |             |        |                |                                        |
|                 |             |              |                     |      |             |        |                | 40000000000000000000000000000000000000 |

规格型号申报。注册证审核通过后,申报企业需在"新增规格"新增产品规格型号。

| 河北省药品和医用耗材招采管理系统 | (e) HIR 207, F                                                        |
|------------------|-----------------------------------------------------------------------|
| Q                | 我的师材库 <b>待提交</b> 行审核 审核中 审核不通过 审核通过                                   |
| 我的工作台            |                                                                       |
| (100本管理 へ)       | \\\\\\\\\\\\\\\\\\\\\\\\\\\\\\\\\\\\\                                 |
| 注册证转产申请          |                                                                       |
| 注册证转产结果公示        | 展开~ 置渡 宽词                                                             |
| 注册证管理            |                                                                       |
| 地格型气管理           |                                                                       |
| 国家医保医用耗材代码管理 🖌   |                                                                       |
| 截送方室结果管理 🖌 🖌     | □ R <sup>4</sup> 5 亚世光刻 韩将分支代创 甘安若祥 医闭肠科化的 单一级新产品编码 产品名称 产品级略 产品型号 提任 |
|                  | NZAR<br>NZAR<br>VIII EWIG                                             |

点击选择注册证后,填写对应的产品信息后【提交】,在对应的页 签查看审核结果。

| 河北省药品和医用耗材招采管理系统 |                      |                          |                   | <ul> <li>高 首页 ③ 忽好, Arthur Butcher</li> <li>⑥ 通出</li> </ul> |
|------------------|----------------------|--------------------------|-------------------|-------------------------------------------------------------|
| ٩                | nnon: Repristr       | 新国本地政策                   |                   | <b>湖川上一</b> 页                                               |
| 专家首页             | 【注册证信息               |                          |                   |                                                             |
| 服約工作台            | 管理关别                 | 第二类医疗器械产品 选择注册证          | 1 <sup>0</sup> 18 | B)**                                                        |
| 5154TH ^         | 注册证编号                | 内蒙古城注進20212023194        | 注册证名称             | 国冲二种注册                                                      |
| 网络企业商品           | 注册证有效期<br>起          | 2021-06-01               | 注册证有效期<br>止       | 2024-06-01                                                  |
| 注册证帐产申请          | 生产企业                 | 波和国际图疗贸易 (上海) 有限公司       | 中报企业              | 波科國际應疗贸易 (上海) 有限公司                                          |
| 注册证转产结果公示        | 性服结构与组成              | JEst.                    | 透明范围              | Rut                                                         |
| 注册证管理            | 質注                   |                          |                   |                                                             |
| 規格型号管理           |                      |                          |                   |                                                             |
| 国家医保医用耗材代码管理 ~   | 1 <sup>minial®</sup> |                          |                   |                                                             |
| 阳光挂网             | 伸一规模严品。<br>编码        | L00000000000230630676498 | *产品名称             | ) 第33 ×                                                     |
| 承諾书上传            | * 皖格                 | ज्यत्वे ×                | *型号               | 用试                                                          |
| 动态调整管理           | *最小使用单位              | 9 · · ·                  | *单位转转比            | 10                                                          |
| 截送方案结果管理 ~       | * 包装单位               | <b>^</b>                 | 产品最小包装            | 10g/个                                                       |
|                  | * 包装材质               | 2                        | *产品材质             | 词输入                                                         |
|                  | 品牌/商标                | 浙汕入                      | 产品标准              | 请输入                                                         |
|                  | 产品有效期                | IT WAR                   |                   |                                                             |
|                  | 产品使用方法               | 透输入                      |                   |                                                             |
|                  | 备注                   | 的最大                      |                   |                                                             |
|                  | 资质信息                 |                          |                   |                                                             |
|                  |                      |                          |                   | 織文                                                          |

| 主册证名称 | 请输入    | 注册证编号      | 请输入      |      | 投标企业 请输入 |                 | 生产企业请输入             |          |
|-------|--------|------------|----------|------|----------|-----------------|---------------------|----------|
| 过期状态  | 请选择    | ~ 提交日期     | 茴 开始日期 至 | 结束日期 |          |                 |                     | 重要       |
|       |        |            |          |      |          |                 |                     | 批量撤回至待提到 |
| 序号    | 注册证名称  | 注册证编号      | 过期状态     | 投标企业 | 生产企业     | 有效期             | 提交时间                | 操作       |
| - 1   | 脐带夹护理包 | 藤食药监械(准)字2 | 已过期      |      |          | 2014-08-27至2019 | 2022-09-26 18:48:01 | 音看 撤回至待提 |

3. 申报材料

3.1 产品资料申报

3.1.1 产品捏合

①选择【耗材招标管理】-【我的工作台】,点击【进入】按钮,
 选择对应项目名称,点击"进入"。

| 药品和医用耗材招采管理系统              |      |                   |                                                   |                               |               |                  |            |                             | (h) 1               | 西 🗈 🕾      | 7, <b>11</b> 1       | ) 退出                   |
|----------------------------|------|-------------------|---------------------------------------------------|-------------------------------|---------------|------------------|------------|-----------------------------|---------------------|------------|----------------------|------------------------|
| <b>約品指标業</b>               |      |                   | <b>幕书</b><br>一一一一一一一一一一一一一一一一一一一一一一一一一一一一一一一一一一一一 |                               | ¥ 100.00<br>+ | H.               |            | ¥100.00<br>十<br>十<br>末<br>末 |                     | ле́        | <b>一</b><br>基础设置     |                        |
| 政策文件                       |      |                   | 更多                                                | 公告通知                          |               |                  | 更多         | 帮助文档                        |                     |            | Ţ                    | 王多                     |
| <ul> <li>公告长度则试</li> </ul> |      |                   | 2022/04/24                                        | <ul> <li>关于公布津冀新型3</li> </ul> | 秋病毒抗原检测试剂     |                  | 2022/04/24 | • 1                         |                     |            | 2022/03/             | /03                    |
| • 111                      |      |                   | 2022/04/24                                        |                               |               |                  |            |                             |                     |            |                      |                        |
| ершикаликингертака<br>О    | 項目報  | 49 (MAA)          |                                                   | XEGR WALL                     |               | 100              | ¢ 9885     |                             | @ 1                 | 1A () (893 | 7. 833X (C           | <ol> <li>通知</li> </ol> |
| 我的工作台                      | 应号   | 百日總是              | 向日天体                                              | 西日時間                          | 招度相守          | 是否实际系统的标         | 16日本4200/0 | 西日执行带用                      | Gateriald           | RY SE A    |                      | 0                      |
| 国家耗材1Carons                | 1    | SHC-20220530-0006 | 测试报价挂网                                            | 3333                          | 直接挂网          | MELLY MANAGEMENT | 河北省医疗保障局   | 石家生物海山市奏                    | 2022-05-30 18:02:38 | ₩Ξ         | 执行 进入                | 1                      |
| 約6库管理                      | 2    | SHC-20220526-0002 | 耗材报量项目测试A                                         | 耗材报量项目测试A                     | 直接挂网          |                  | 河北省医疗保障局   | 石家庄市,唐山市,秦                  | 2022-05-26 14:58:01 | R91        | 执行 进入                |                        |
| 阳光挂网                       | 3    | SHC-20220526-0001 | 河北国家耗材报量项目                                        | 河北国家耗材报量项目                    | 直接挂网          |                  | 河北省医疗保障局   | 石家庄市,唐山市,秦                  | 2022-05-26 14:07:02 | 林林         | 执行 进入                |                        |
| 承诺书上传 🖌                    | 4    | SHC-20220524-0001 | 全晶类耗材挂网采购                                         | 1                             | 直接挂网          |                  | 河北省医疗保障局   | 石家庄市,唐山市,秦                  | 2022-05-24 10:46:54 | 1          | 执行 <sup>1</sup> 5 进入 |                        |
| 动な洞整管理                     | 5    | SHC-20220522-0001 | 河北耗材项目0522                                        | 河北耗材项目0522                    | 直接挂网          |                  | 河北首医疗保障局   | 石家庄市,唐山市,秦                  | 2022-05-22 13:18:11 | 陈晨         | 执行中进入                |                        |
| 配送方案结果管理 >                 | 6    | SHC-20220520-0007 | 历史价格申报                                            | 1                             | 直接挂网1115      |                  | 河北省医疗保障局   | 石家庄市,唐山市,秦                  | 2022-05-20 17:21:36 | 张三         | 执行:进入                |                        |
|                            | 7    | SHC-20220518-0001 | 历史价格申报项目                                          | 历史价格申报项目                      | 直接挂网          |                  | 河北省医疗保障局   | 石家庄市,唐山市,赛                  | 2022-05-18 15:36:01 | 防车         | 执行 进入                |                        |
|                            | 8    | SHC-20220510-0004 | 非历史数据填报项目                                         | 非历史数据填报项目                     | 直接挂网          |                  | 河北省医疗保障局   | 石家庄市,唐山市,秦                  | 2022-05-10 11:39:03 | 执上执上       | 执行: 进入               |                        |
|                            | 9    | SHC-20220510-0003 | 历史数据填报项目                                          | 历史数据填报项目                      | 直接挂网          |                  | 河北省医疗保障局   | 石家庄市,唐山市,秦                  | 2022-05-10 11:29:58 | 河北省医       | 执行 进入                |                        |
|                            | 10   | SHC-20220408-0010 | 吻台器河北帝量                                           | 吻台翻河北带量                       | 河北带量落地        |                  | 河北省医疗保障局   | 石家庄市,唐山市,秦                  | 2022-04-08 11:04:15 | 1          | 执行に进入                |                        |
|                            | 共59参 | 圆示1-10条           |                                                   |                               |               |                  |            |                             | 23456>              | 10祭/页 ~    | 跳转至旗 🔪               | σ                      |

②点击【选择产品】,拉取【我的耗材库】审核通过的规格至 捏合列表,"选择注册证"点击"批量单独捏合"即可。

注:本项目只支持批量单独捏合,即每个捏合产品都有且仅有

| 药品和医用耗材招采管理             | 系统 |                            |                            |                      |                   |            | ۲         | 前页 🕼 1997, 🏙 🏠 🔋 🛞 温出 |
|-------------------------|----|----------------------------|----------------------------|----------------------|-------------------|------------|-----------|-----------------------|
|                         | Q  | 注册证状态 全部                   |                            | > 注册证编号 请加入          | 1                 | 册证名称 读输入   | 注册证有效     | 开始日期 董 结束日期           |
| 首页                      |    |                            |                            |                      |                   |            | HIL       | 20 m                  |
| 中报管理                    | ^  |                            |                            |                      |                   |            |           |                       |
| 企业服名                    |    | 温馨提示:①已提合与:<br>果更新请》;消提合后重 | 未提合的数字可以点击进入详情查。<br>新选择产品。 | 看:②提合后的单规格产品将不能在选择产品 | 按钮弹出的单规格产品列表中更新、如 |            | auditoria | 理合 选择产品 操作日志          |
| 企业资料带补申报<br>压中价格电报 (新材) |    | - 45                       | 注册证状态                      | 注册证编号                | 注册证名称             | 注册证有效期止    | 已捏合       | 未捏合                   |
| 企业服名结果公示                |    |                            | 正常                         | 国械注进20153131657      | 全體系统              | 2025-00-10 | 1         | 9                     |
| 产品报名结果公示                | 1  | 共1条 显示1-1条                 |                            |                      |                   |            | 1         | 10先/页 🗸 姚转至第 页        |
| 日录查看                    | /  |                            |                            |                      |                   |            |           |                       |
| 提合产品服名                  |    |                            |                            |                      |                   |            |           |                       |
| 产品理合                    |    |                            |                            |                      |                   |            |           |                       |
| 由投送管理                   | Ĵ. |                            |                            |                      |                   |            |           |                       |
| 产品系统配送方案管理              | ~  |                            |                            |                      |                   |            |           |                       |
|                         |    |                            |                            |                      |                   |            |           |                       |
|                         |    |                            |                            |                      |                   |            |           |                       |
|                         |    |                            |                            |                      |                   |            |           |                       |
|                         |    |                            |                            |                      |                   |            |           |                       |
|                         |    |                            |                            |                      |                   |            |           |                       |
| ● 新田田的工作会               |    |                            |                            |                      |                   |            |           |                       |

一个单规格组成,所有规格须在捏合后方参与后续项目流程。

## 3.1.2 产品报名

点击【产品报名】,选择需要报名的产品选择【选择采购目录】, 再点击【提交】。

| 河北省药品和医用耗材招采管理系统 | 药品挂网管理            | 耗材挂网管理                    | 药品交易结算   | 耗材交易结算 | 综合监管                          | 用户基础设置 | ) 前页 20好,)                                      | () iBi              |  |
|------------------|-------------------|---------------------------|----------|--------|-------------------------------|--------|-------------------------------------------------|---------------------|--|
| Q                | 項目名称:血管介入类医用耗材省际  | 联盟集中带量采购                  |          |        |                               |        |                                                 |                     |  |
| 首页<br>中报管理 ^     | 項田流程跑             |                           |          |        |                               |        |                                                 |                     |  |
| 产品理合<br>产品聚名     |                   |                           | sesses → |        | 产品资料申报与审核                     | → 市最采約 | → 売谷                                            |                     |  |
|                  |                   |                           |          |        |                               |        | 动态调整                                            | ↓<br>← #23,852/0    |  |
|                  | 項目时间 (各环节起止时间根据   | 期項目执行無体情況有可能发生变           | 动,请注意查看) |        |                               |        |                                                 |                     |  |
|                  | 企业历               | <b>造程要素</b><br>3产品资料申报与审核 |          | 时间名    | 5 <b>8</b> 9                  | 202    | 私止時间<br>24-10-22 09:00:00 至 2024-10-28 17:00:00 |                     |  |
|                  | 相关数据              |                           |          |        | 待か中心                          |        |                                                 |                     |  |
|                  | 已报名产品数 0 已通过产品数 0 |                           |          |        | <ul> <li>企业资料审核不通过</li> </ul> |        |                                                 | 醫縣助手 <sup>(0)</sup> |  |
|                  | 未通过##品数 0         |                           |          |        | <ul> <li>产品资料审核不通过</li> </ul> |        |                                                 | (0)                 |  |
| + 巡回我的工作台        |                   |                           |          |        |                               |        |                                                 |                     |  |

3.1.3 升级迭代产品

申报的产品如为升级迭代产品,选择"企业资料增补申报-升级迭代证明材料"上传证明材料。

| 河北省药品和医用耗材招采管理系统 | 药品挂网管理 耗材挂                                                                                                    | 网管理 药品交易结算                                                   | 耗材交易结算 综合监 | 监管 月          | 用户基础设置    | 🖂 邮件 🗟 首页 综好, |  |  |
|------------------|----------------------------------------------------------------------------------------------------|--------------------------------------------------------------|------------|---------------|-----------|---------------|--|--|
| Q                | 企业资料增补申报                                                                                                    |                                                              |            |               |           |               |  |  |
| 首页               | · 而日名称: 河北省 部分群盟医田縣本                                                                                                    | 使中带量采购到期接续                                                   |            |               |           |               |  |  |
| 申报管理 ^           | States in the second second se | out the appropriate of the second                            |            |               |           | 保存并提交保存       |  |  |
| 企业资料增补申报         | 企业基本信息                                                                                                    |                                                              |            |               |           |               |  |  |
|                  | 企业类型                                                                                                    |                                                              |            | 企业名称          |           | 10.00         |  |  |
|                  | 企业简称                                                                                                    |                                                              |            | 注册资金 (万<br>元) | 17850万人民币 |               |  |  |
|                  | 成立日期                                                                                                    |                                                              |            | 所在地区          |           |               |  |  |
|                  | 联系地址                                                                                                    | 100                                                          |            | 联系电话          |           |               |  |  |
|                  | 传真号码                                                                                                    |                                                              |            | 联系人           |           |               |  |  |
|                  | 备注                                                                                                    |                                                              |            | 企业经纬度         | -         |               |  |  |
|                  | 企业增补资质配置                                                                                                    |                                                              |            |               |           |               |  |  |
|                  | *集中带量采购法定代表人授权书                                                                                                    | <b>】</b> 升级迭代产品证明材料                                          |            |               |           |               |  |  |
|                  | *集中带量采购企业承诺函                                                                                                    | 温馨提示: 第一采购间期末中选企业 (血管闭合系统产品为医疗器械正册证) 申报的产品如为升级迭代产品, 需提供证明材料。 |            |               |           |               |  |  |
|                  | *企业基本情况表                                                                                                    | 升级迭代产品<br>证明材料 点击上                                           | 传          |               |           |               |  |  |
|                  | *无违法违规行为的证明材料                                                                                                    |                                                              |            |               |           |               |  |  |
|                  | *产品不良记录                                                                                                    |                                                              |            |               |           |               |  |  |
|                  | *供应品种清单                                                                                                    |                                                              |            |               |           |               |  |  |
| ← 返回我的工作台        | 升级迭代产品证明材料                                                                                                    |                                                              |            |               |           |               |  |  |

3.1.4 历史价格填报-医用干式胶片类

医用干式胶片申报企业需填报申报产品的全国省级、市级(含省、 市级联盟)集中带量采购的最低中选价格。

申报企业请点击【历史价格申报(耗材)】菜单,选择对应捏合 编号点击【编辑】,选择"新增"-填报"全国省级、市级(含省、 市级联盟)集中带量采购的最低中选价格(含已产生中选结果未落地 执行的价格)",填写价格并上传相关证明材料。

| NO.       Sector Sector |             |   |      |                                                                                                    |                 |                    |                 |          |          |       |     |            |        |          |            |                 |      |
|----------------------------------------------------------------------------------------------------|-------------|---|------|----------------------------------------------------------------------------------------------------|-----------------|--------------------|-----------------|----------|----------|-------|-----|------------|--------|----------|------------|-----------------|------|
| no       matrix       matrix                                                                                                    |             | 2 | 当時位著 | 1021: 525/1648 ( 525/1648 ( 525/1 |                 |                    |                 |          |          |       |     |            |        |          |            |                 |      |
| under de la bella       under de la bella       un                                                                                                    | 首页          |   | 申报捷  | <u>BIE</u> 时间:                                                                                                    | 2022-05-01 00:0 | 10:00 至 2022-06-30 | 23:59:59        |          |          |       |     |            |        |          | 距离申报截止还剩   | : 29天14时43      | 分52彩 |
| Substitution     Substitution     S                                                                                                    | 中报管理        | ^ | 待提的  | <b>z</b> 6                                                                                                    | 寺审核 审核不道        | 1过 审核通过            |                 |          |          |       |     |            |        |          |            |                 |      |
| $\Delta 2 \pm 1 \times 1 \pm 1 \times 1 \times 1 \times 1 \times 1 \times 1 \times 1 \times 1$                                                                                                    | 企业服名        |   | _    |                                                                                                    |                 |                    |                 |          |          |       |     |            |        |          |            |                 |      |
| 市会会協協協会         市会会         市会会協協協会         市会会協協協会         市会会協協協会         市会会協協協会         市会会協協協会         市会会協協協会         市会会協協協会         市会会協協協会         市会会協協協会         市会会協協協会         市会会協協会会         市会会協協会会         市会会協協会会         市会会協協会会         市会会協協会会         市会協協会         市会会協協会会         市会会協協会会         市会会協協会会         市会会協協会会         市会会協協会会         市会会協協会会         市会会協協会会         市会会協協会会         市会合協会会         市会合協会会         市会合協会会         市合会協協会         市合会協協会         市合合協協会         市合会協協会         市合会協協会         市合合協協会         市合会協協会         市合会協協会         市合合協協会         市合会協協会         市合会協協会         市合会協協会         市合会協協会         市合会協協会         市合合協協会         市合会協協会         市合会協会         市合会協会         市合合協会         市合会協会         市合合協会         市合会協会         市合会協会         市合合協会         市合会協会合         市合合協協会         市合会協会合         市合合協合         市合合協合協会         市合合協会合協会         市合合協会         市合合協会合協会会会合        市合合協合協会        市合合協会合協会 <th>企业资料增补申报</th> <th></th> <th>2</th> <th>は地調码</th> <th>请输入</th> <th></th> <th>目录名称 词输入</th> <th></th> <th></th> <th>注册证编号</th> <th>请输入</th> <th></th> <th></th> <th>产品名称 请输</th> <th></th> <th></th> <th></th>                                                                                                    | 企业资料增补申报    |   | 2    | は地調码                                                                                                    | 请输入             |                    | 目录名称 词输入        |          |          | 注册证编号 | 请输入 |            |        | 产品名称 请输  |            |                 |      |
|                                                                                                    | 历史价格申报 (耗材) |   | 9    | 的产企业                                                                                                    | 请输入             |                    | 质量层次 全部         |          |          | 管理类别  | 全部  |            |        |          |            | 重度              | 會词   |
| 小品級公式印公示         小学         本社協用         日景な舟         注描征号         介白な舟         月他的         ク細体化         合け供用         全力化         使用の         使用の         使用の         作用           内かー品の合         1         N23397         原作 先         国際日生2015111657         全部原体 品牌         1         1         小学生の修用の         学生の修用の         学生の作用の         中の         中の<                                                                                                    | 企业服名结果公示    |   |      |                                                                                                    |                 |                    |                 |          |          |       |     |            |        |          |            | 18:5            | 協交   |
| 日点音         NP         A 58847         日秋 60         1 10 1000         Pack 60         Pack 60         Pack 60         Pack 70         Ref (10)         Ref (10)         Ref (10)         Ref (10)         Pack 70         Ref (10)         Pack 70         Ref (10)         Pack 70         Ref (10)         Pack 70         Ref (10)         Ref (10)                                                                                                    | 产品服名结果公示    |   |      |                                                                                                    |                 |                    |                 | +040     | 1010 000 | +0    |     |            |        | 1 CHICAL | 40770 W CV | -               | 6    |
| 世会产品级名<br>····································                                                                                                    | 目录查看        |   |      | 序号                                                                                                    | 本地编码            | 目录名称               | 注册证编号           | 产品名称     | 现倍型号     | 7464  | 与换比 | 嚴小使用甲位     | 生产企业   | 质量层次     | 官埋失別       | 操作              |      |
| 中品位合         ○         2         NO23999         配号先         国際は正か015131657         全盤振ん過作素         1         小         中的時期回応         報告生が時期         三級防力協士         和田東           AMは長を使得         3         NO23999         配号先         国際生産015131657         全盤振ん過作素         1         1         小         中的時期回応         報告生が時期         三級防力協士         福祉 雪           MALEARTER         ○         3         NO23999         配号先         国際生産015131657         全盤振ん 協作         1         1         小         希知時期回応         福祉 雪         福祉 雪         福祉         福祉                                                                                                    | 提合产品报名      |   |      | 1                                                                                                    | N023997         | 股骨头                | 国棚注进20153131657 | 全體系統-股骨头 | 1        |       | 1   | 1          | 微创骨科股份 | 境外生产的耗材  | 三类医疗器械     | 编辑 查律           | ł    |
| Antifability         ····································                                                                                                    | 产品提合        |   |      | 2                                                                                                    | N023998         | 股骨头                | 国械注进20153131657 | 全體系统-股骨头 | 1        |       | 1   | <b>^</b>   | 微创骨科股份 | 填外生产的耗材  | 三类医疗器械     | 建筑 查得           | Ł    |
| ABSKARE         日         4         NU24000         原発糸         回輸主型20153131657         全面系 板 振発糸         1         1         小         向時科紙節         成为大空何報         成場 原           ABSKARE         5         NU24000         配骨糸         回輸主型20153131657         全面系 板 振発糸         1         1         小         向時科紙節         成为生空何報         成場 原           ABSKARE         5         NU24001         配骨糸         国際主要 20153131657         全面系 板 振発糸         1         1         小         向時科紙節         成为生空何報         成場 原           - 0         6         NU24001         配骨糸         国際主要 20153131657         全面系 板 振発糸         1         1         小         向前科紙節         成为生空何報         成場 面         第           - 0         6         NU24002         配骨糸         回輸主要 20153131657         全面系 板 振発糸         1         1         小         向前科紙節         法外生空利報         高端 重         6         高         3         2         S         2         国際市会 福祉         6         3         2         2         2         2         国際主         回転 正         公式15331657         全面紙 和長         1         1         小         回航 手         2         1         2         2         2         2                                                                                                    | 直接挂网管理      | ~ |      | 3                                                                                                    | N023999         | 股骨头                | 国械注进20153131657 | 全體系統-股骨头 | 1        |       | 1   | <b>^</b>   | 微创骨科股份 | 境外生产的耗材  | 三类医疗器械     | 编辑 查律           | 1    |
| 小品級化化化分子電子         5         N22-001         股骨条         国際主用20153131657         金数系化极身条         1         1         小         做的得私服の         場外生产控制机         学業販売留金         成場 電子           -         6         N22-001         配号条         国際主用20153131657         金数系化极身条         1         1         小         做的得私服の         電外生产控制机         学業販売留金         6         第外生产控制机         三級医小空調         6         第         N22-0024         配号         電販主用20153131657         金数系化极身条         1         1         小         他的得私股の         電力         原販         電力の構成         電販         電販         電販         電         第          第         電販         電販         電販         電            第                                                                                                    | 中投诉管理       | ~ |      | 4                                                                                                    | N024000         | 股骨头                | 国械注进20153131657 | 全體系统-股骨头 | 1        |       | 1   | <b>^</b>   | 微创骨科股份 | 境外生产的耗材  | 三类医疗器械     | 编辑 查得           | ŧ.   |
| -       6       N024002       股券先、       国際主定20153131657       全裁系+金券先、       1       1       小       收敛将兵运机,       或残生产均易机,       或残生产均易机,       或残生产均易机,       或残生产均易机,       或残生产均易机,       或残生产均易机,       或残生       或       支援       成       1       1       小       收敛所兵运机,       或残生产均易机,       或残生       或       或       支援                                                                                                    | 产品系统配送方案管理  | ~ |      | 5                                                                                                    | N024001         | 股骨头                | 国械注进20153131657 | 全體系统·股骨头 | 1        |       | 1   | <b>^</b>   | 微创骨科股份 | 境外生产的耗材  | 三类医疗器械     | 编辑 查引           | 8    |
| 日     7     N02403     股骨先     国際社会2015311657     全國系級報告     1     1     个     報告時後級的。     現外生空時報     三規医の報編     成場 室間       0     8     N024004     配用先     国際社会2015311657     全國系級報告     1     1     个     報告時後級の。     現外生空時報     環境 室間       1     9     N024004     配用先     国際社会2015311657     全國系統報告     1     1     个     報告時後級の。     現外生空時報     構造 室       1     9     N024005     医骨先     国際社会2015311657     全國系統報告     1     1     个     報告時後回の。     現外生空時期     環境     電                                                                                                    |             |   |      | 6                                                                                                    | N024002         | 股骨头                | 国械注进20153131657 | 全體系統-股骨头 | 1        |       | 1   | 1          | 微创骨科股份 | 境外生产的耗材  | 三类医疗器械     | 编辑 查律           | ŧ.   |
| 日         N24404         原発気         国際転送型2015313657         全数系統振行長         1         1         小         単的音和目标         単外生が日報         単規築が留線         構成         第           9         N24405         医発気         国際主要2015311657         全数系统振行長         1         1         小         単的音和目标         単規築が留線         構成         第         第         第         第         第         第         第         第         第         第         第         第         第         第         第         1         1         小         単数         第         第         1         1         1         1         1         1         1         1         1         1         1         1         1         1         1         1         1         1         1         1         1         1         1         1         1         1         1         1         1         1         1         1         1         1         1         1         1         1         1         1         1         1         1         1         1         1         1         1         1         1         1         1         1         1         1         1         1<                                                                                                    |             |   |      | 7                                                                                                    | N024003         | 股骨头                | 图械注进20153131657 | 全體系统-股骨头 | 1        |       | 1   | $\uparrow$ | 微创骨科股份 | 境外生产的耗材  | 三类医疗翳核     | 编辑 查律           | ŧ    |
| □         9         N024005         医発光         国際主法2015/311657         全概器系 接升法         1         1         个         例始号用股份…         操分生作分析机         書紙匠 常知         第                                                                                                    |             |   |      | 8                                                                                                    | N024004         | 股骨头                | 国械注进20153131657 | 全體系統·股骨头 | 1        |       | 1   | <b>^</b>   | 微创骨科股份 | 境外生产的耗材  | 三类医疗器械     | 编辑 查得           | ŧ.   |
|                                                                                                    |             |   |      | 9                                                                                                    | N024005         | 股骨头                | 国械注进20153131657 | 全體系統-股骨头 | 1        |       | 1   | 1          | 微创骨科股份 | 墙外生产的耗材  | 三类医疗器械     | 1610 <b>1</b> 1 | 8    |
| □ 10 N023981 股骨条 国域主进20153131657 全國系统-股骨条 2 1 个 股份网科股份… 境外生产的标材 三类医疗器械… 編編 查費                                                                                                    |             |   |      | 10                                                                                                    | N023981         | 股骨头                | 图标注进20153131657 | 全體系统·股骨头 | 2        |       | 1   | <b>^</b>   | 微创骨科股份 | 境外生产的耗材  | 三类医疗器械     | 调编 查找           | ł.   |
| <b>其10条 思示1-10条</b> 【 10条/(広 ) 期料至単                                                                                                    |             |   | 共10  | 条 显示1                                                                                                    | -10条            |                    |                 |          |          |       |     |            |        |          | 1 10条/页 ~  | 跳转至第            | 页    |

| 药品和医用耗材招采管理 |     |                                 |                      |             |      |              |        |                                        | (i) MT (i) S | 好, 新聞歌 🕴 🕞 通出 |  |  |
|-------------|-----|---------------------------------|----------------------|-------------|------|--------------|--------|----------------------------------------|--------------|---------------|--|--|
|             |     | 当前位置: 8                         | 5更价格审报 / 历史价格审报 / 历史 | ?然由报·详情     |      |              |        |                                        |              | 返田上一页         |  |  |
|             |     |                                 | 管理类别                 |             |      | 注册证调         | 5      |                                        |              |               |  |  |
| 中报管理        |     | 注册                              |                      |             |      |              |        |                                        |              |               |  |  |
| 企业服名        |     | 注册                              | 证有效期<br>止            |             |      | 生产企          | 4k     |                                        |              |               |  |  |
| 企业资料增补申报    |     |                                 | 投标企业                 |             |      | 7**          | 地      |                                        |              |               |  |  |
| 历史价格申报(耗材)  |     | 药监                              | 分类原分<br>类目录          |             |      | 药监分换新<br>类目: | 分<br>录 |                                        |              |               |  |  |
| 企业报名结果公示    | 添加印 | 历史价格信息                          | 9                    |             |      |              |        |                                        | ×            |               |  |  |
| 产品报名结果公示    |     |                                 |                      |             |      |              |        |                                        | _            |               |  |  |
| 日录查看        | _   | _                               |                      |             |      |              |        |                                        | 批量选择         |               |  |  |
| 提合产品服名      |     | 序号                              | <u>Xit</u>           |             | 执行时间 | 678          | 各类型    | 描述                                     | 0            |               |  |  |
| 产品提合        |     | □ 1 1 1011日至2022年5月1日至2022年5月1日 |                      |             |      |              |        | 无1111111111111111111111111111111111111 |              |               |  |  |
| 直接挂网管理      | 共19 | R显示1-1余                         |                      |             |      |              |        | 1 10条/页 ~ 1                            | 挑發至第 页       |               |  |  |
| 申投诉管理       |     |                                 |                      |             |      |              |        |                                        |              | 基本性能抽动        |  |  |
| 产品系统配送方案管理  |     |                                 |                      |             |      |              |        |                                        | 关闭           |               |  |  |
|             |     | 共1条章                            | 显示1-1条               |             |      |              |        |                                        | 1 10条/页 >    | 胤转至第 页        |  |  |
|             |     | 1 (A1317                        | ik/合向                |             |      |              |        |                                        |              | _             |  |  |
|             |     |                                 | DRIG-C-              |             |      |              |        |                                        |              | -             |  |  |
|             |     |                                 |                      |             |      |              |        |                                        |              | 9/1744        |  |  |
|             |     | 序号                              | 区域                   | 执行时间        | 价格类型 | 描述           | 价格     | 价格依据                                   | 备注           | 操作            |  |  |
|             |     | 1                               | 全国最低价                | 2020年~2022年 | 挂网价  | 挂网价          | 请输入    | 点击上传                                   |              | 潮空 删除         |  |  |
| + 返回我的工作台   |     |                                 |                      |             |      | 保存保存并提交      |        |                                        |              | 1             |  |  |

3.2 企业资料申报

3.2.1 企业申报材料

选择"企业资料增补申报",展示企业基本信息和企业资料增补内容。申报企业请按照采购文件要求进行填报或上传附件1-5。 点击【保存并提交】。

| 河北省药品和医用耗材招采管理系统 | 药品挂网管理              | 耗材挂网管理    | 药品交易结算                  | 耗材交易结算  | 综合监督 | 計算 用户基础; | 設置 🛛 邮件 🗑 首页 総好, 涛 👘 👘 👘 市政 👘 🕞 退 | 出 |
|------------------|---------------------|-----------|-------------------------|---------|------|----------|-----------------------------------|---|
| Q                | 首页 × 企              | ·资料增补申报 × |                         |         |      |          |                                   |   |
| 首页               |                     |           |                         |         |      |          |                                   |   |
| 申报管理 ^           | 项目名称:河和首、<br>个业基本信息 | 前方状菌医用粘肉的 | 朱平市重术则到期按照              |         |      |          |                                   |   |
| 企业资料增补申报         |                     | 生主众业      |                         |         |      | 杰迪安蓉     |                                   |   |
|                  | 正正天主                | -E3 11:30 |                         |         |      | 注册资金 (万  |                                   |   |
|                  | 1EMP0W              |           |                         |         |      | 元)       | 17850万人民币                         |   |
|                  | 成立日期                |           |                         |         |      | 所在地区     |                                   |   |
|                  | 联系地址                |           | 10.0.0                  |         |      | 联系电话     |                                   |   |
|                  | 传真号码                |           | 2                       |         |      | 联系人      | 1 m                               |   |
|                  | 备注                  |           |                         |         |      | 企业经纬度    | -                                 |   |
|                  | 【企业增补资质配            | 置         |                         |         |      |          |                                   |   |
|                  | *集中带量采购法            | 定代表人授权书   | 集中带量采购法                 | 定代表人授权书 |      |          |                                   |   |
|                  | *集中带量               | 1采购企业承诺函  | 温馨提示:填写打印后并加盖电子公章后上传。点击 |         |      | 下载模板     |                                   |   |
|                  |                     | 企业基本情况表   | *集中带量采购<br>法定代表人授<br>权书 | 点击上传    |      |          |                                   |   |
|                  | *无违法违规              | 行为的证明材料   | * 被授权人姓名                | 请输入     |      |          |                                   |   |
|                  |                     | *产品不良记录   | * 被授权人身份<br>证号码         | 请输入     |      |          |                                   |   |
| ← 返回我的工作台        |                     | *供应品种清单   | * 被授权人联系<br>方式          | 请输入     |      |          |                                   |   |

注意事项: 同项目内不同企业不允许委托同一人员报价。

## 3.2.2 供应品清单

选择"企业资料增补申报",按照采购文件要求上传附件6。 *注: 医用干式胶片申报企业无需上传供应品清单。* 

| 河北省药品和医用耗材招采管理系统 |                 |           |                 |         | 区邮件 ⑧ 普页 物好, 🦳 🕑 退出 |
|------------------|-----------------|-----------|-----------------|---------|---------------------|
| Q                | 项目名称: 血管介)      | 人美医用耗材省际联 | 國集中帝量采购         |         |                     |
| 首页               |                 |           |                 |         | 保存开提交 保存            |
| 申报管理 ^           | 企业基本信息          |           |                 |         |                     |
| 企业资料增补申报         | 企业学型            | 生产企业      |                 | 企业名称    | A REAL PROPERTY.    |
| 产品提合             | 企业简称            |           |                 | 注册资金 (万 | 2                   |
| 产品服名             | 成立日期            |           |                 | 所在地区    |                     |
|                  | 联系地址            |           |                 |         | 101100              |
|                  | 传真号码            |           |                 |         | 4                   |
|                  | 备注              |           |                 | 企业经纬度   |                     |
|                  | 企业增补资质面         | 置         |                 |         |                     |
|                  | *集中带量采购法定代表人授权书 |           | 供应品种清单          |         |                     |
|                  | *集中带量采购企业承诺函    |           | 温馨提示:具体要求见采购文件。 | Net 1   |                     |
|                  |                 | *企业基本情况表  | *供应品种满单 点击上传    |         |                     |
|                  | *无违法违法          | 现行为的证明材料  |                 |         |                     |
|                  |                 | *产品不良记录   |                 |         |                     |
| ← 返回我的工作台        | ſ               | "供应品种清单   |                 |         |                     |